## 无线 4G 版液晶收费机通讯模块的配置

无线 4G 版液晶板收费机不用和电脑之间连线,数据自动上传,方便易用,省时省力。 只要简单配置一下通讯模块,就可以完成通讯。

## 1 设置前准备工作

(1): 在管理电脑上安装好 IC 一卡通管理系统软件,并启动"TCP/IP 终端机管理"菜 单窗口,记录下"本机 IP"和"端口"2个参数,如图 9-1 最下边一行所示:

| (田旧))        | \$              |     |         | 用贫信忌 | 14.000 | 1 1000 | in secondario | 1 100 10 | 1. N. 1980 - 2010 |      |      |
|--------------|-----------------|-----|---------|------|--------|--------|---------------|----------|-------------------|------|------|
| 机号           | IP              | 次数  | 金额      | IP地址 | 机号     | 卡号     | 消费额           | 卡余额      | 消费日期              | 消费时间 | 消费类型 |
| 02           | 192.168.5.128   | 0   | 0       |      |        |        |               |          |                   |      |      |
| 合计           |                 | 0   | 0       |      |        |        |               |          |                   |      |      |
|              |                 |     |         |      |        |        |               |          |                   |      |      |
|              |                 |     |         |      |        |        |               |          |                   |      |      |
|              |                 |     |         |      |        |        | ,             | n        |                   |      |      |
| <b>操作提</b> 注 | 亦               |     |         | 10   |        |        |               |          |                   |      |      |
|              | 192.168.5.128 💾 | 会进接 | 14:52:0 | 8    |        |        |               |          |                   |      |      |
|              |                 |     |         |      |        |        |               |          |                   |      |      |
|              |                 |     |         |      |        |        |               |          |                   |      |      |

图 9-1 TCP/IP 终端机管理客户端

(2)、注册安装花生壳客户端,如图 9-2 所示,新建一个自定义映射,内网主机和端口号同图 9-1 中的 IP 和端口号一致,记下右上角显示的用于访问本机的域名和端口号。

| <b>vp-msk</b><br>体验版 | 内网穿透                 |                         |                       | 详细信息                                                                 |   |   |  |
|----------------------|----------------------|-------------------------|-----------------------|----------------------------------------------------------------------|---|---|--|
| 升级到正式版               | 1/2个<br>映射数<br>自定义映射 | <b>0/0</b> Mbps<br>带宽加速 | <b>1.00</b> G<br>剩余流量 | 访问地址<br>f3813t2881.qicp.vip:54486<br>内网主机<br>192.168.5.96:6706<br>一一 |   | C |  |
| ♥ 内网穿透               | 我的应用                 | TCP)                    |                       | 1Mbps 🖸                                                              |   |   |  |
| ② 文件分享               | f3813t2              | 881.qicp.vip:54486      |                       | 诊断信息                                                                 | 0 | ( |  |
| 😡 场景映射               |                      |                         |                       | 连接成功<br>内网服务                                                         |   |   |  |
| B含 配件中心              |                      |                         |                       | 192.168.5.96:6706<br>内网服务连接成功                                        |   |   |  |
| ◎ 域名管理               |                      |                         |                       | 域名指向IP地址<br>115.236.153.174<br>域名解析成功                                |   |   |  |
| ☆ 发现好玩               |                      |                         |                       | 映射IP地址<br>115.236.153.174<br>映射连接成功                                  |   |   |  |

图 9-2 花生壳客户端

## 2 配置过程

(1): 刷卡机的通讯方式设置为"无线 4G",如图 9.3 所示

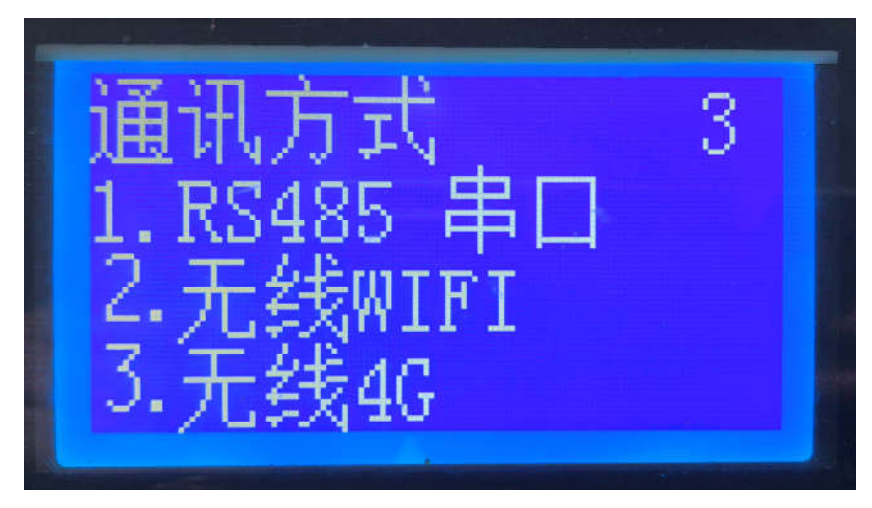

图 9-3 通讯方式选择

(2)、按【下翻】键,找到如图 9-4 所示的菜单

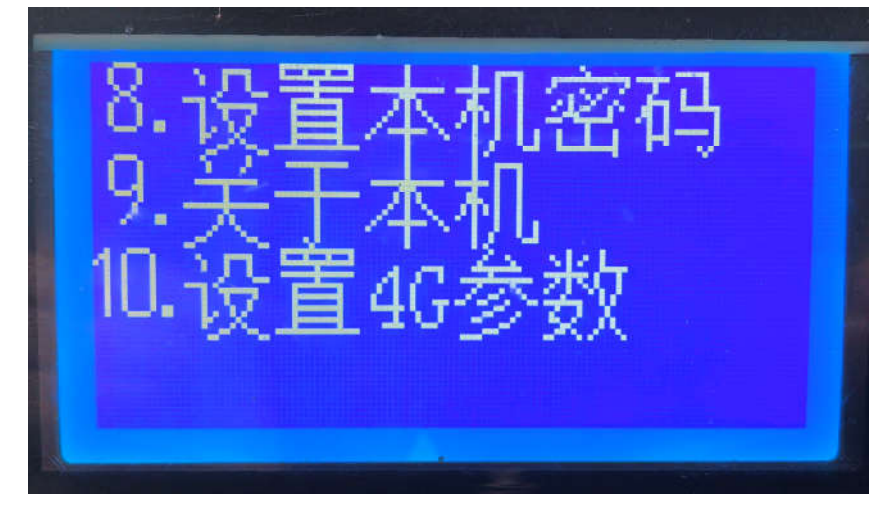

图 9-4 设置 4G 参数菜单

(3)、按【查询】键,会显示当前的 IP (域名)和端口号,如下图所示:

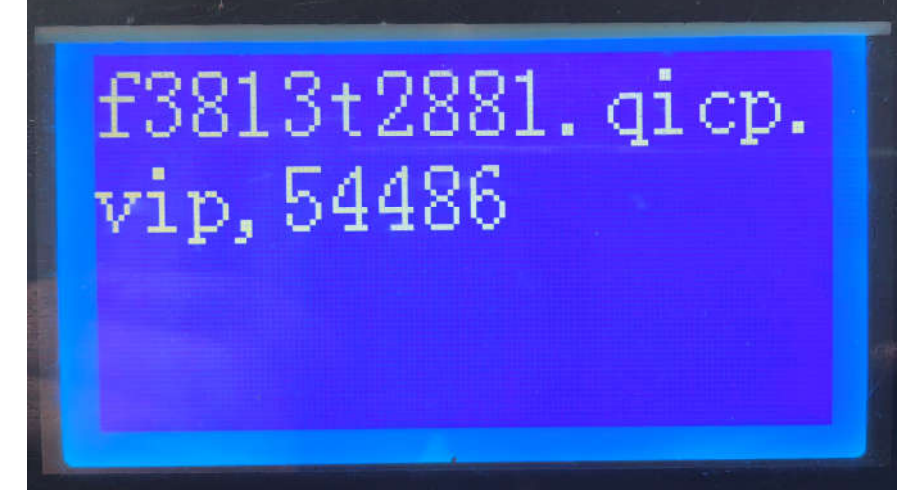

图 9-5 当前 IP (域名)和端口号

(4)、按【+】键进入设置新的 IP(域名)和端口号页面,如图 9-6 所示:该图上半屏为要输入的 IP(域名)和端口号,中间用逗号【,】隔开,需同图 9-2 中的自定义映射的IP(域名)和端口号一致。下半屏为所有可能用到字符,待选字符闪烁显示,按【 A 】上翻键和【V】下翻键左右移动待选字符,按数字键可加速移动。当待选字符为需要的字符时,按【左确认】键,上半屏输入一个所选择的字符。如果字符输错可按【返回】键重新输入。

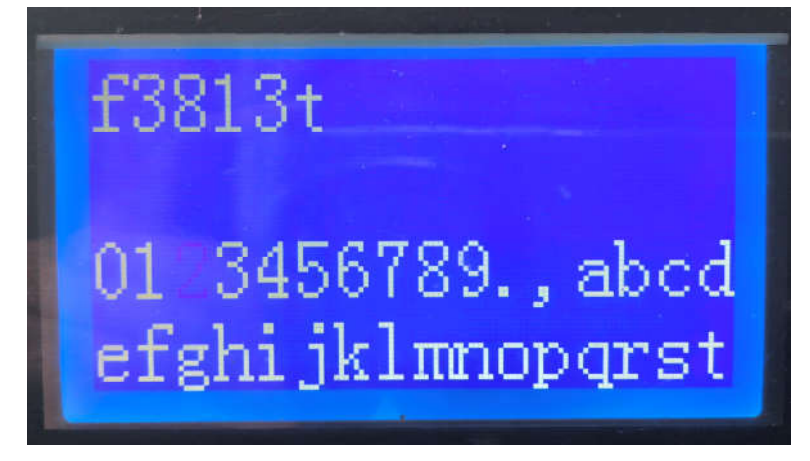

图 9-6

(5)、循环上一步,把所有字符都输入上半屏,如图 9-7 所示

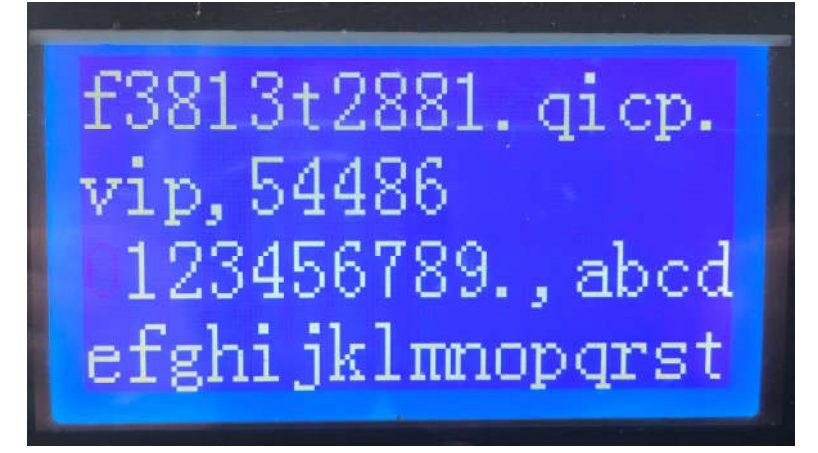

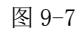

(6)、按【右确认】键保存,如图 9-8 所示

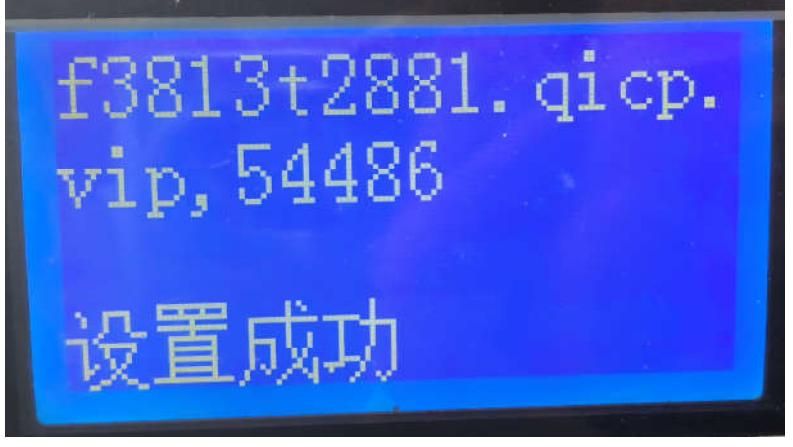

图 9-8

## 3 检查刷卡机是否连通

(1)、重启刷卡机电源,并等待约1分钟左右,在刷卡机显示屏上右上角看是不是有一个 4G的图标,如下图所示:

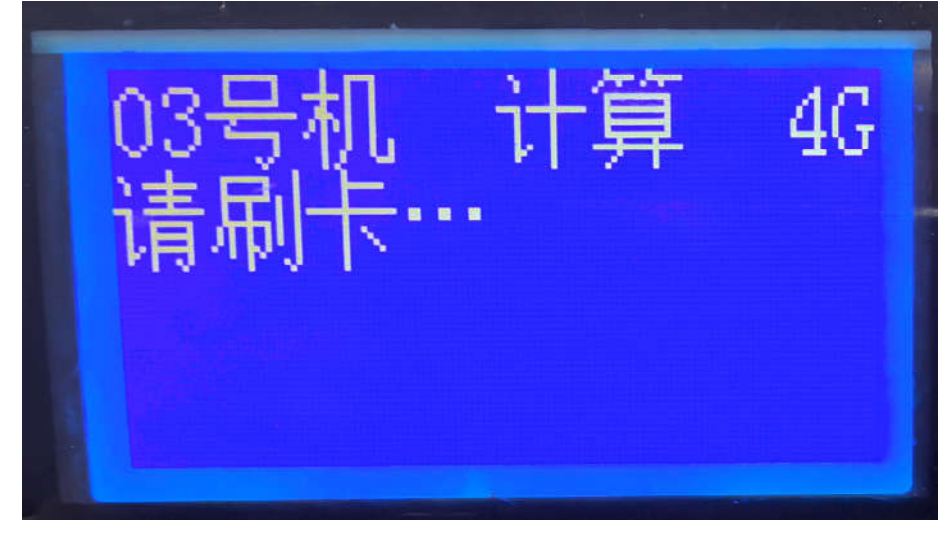

图 9-9 刷卡机端在线标识

(2)、在 TCP/IP 管理软件端看是否有登陆显示,如下图所示:

| 机号 | IP           | 次数 | 金额 |
|----|--------------|----|----|
| 03 | 192.168.5.96 | 0  | 0  |
| 合计 |              | 0  | 0  |
|    |              |    |    |
|    |              |    |    |

图 9-10 管理软件端登录记录